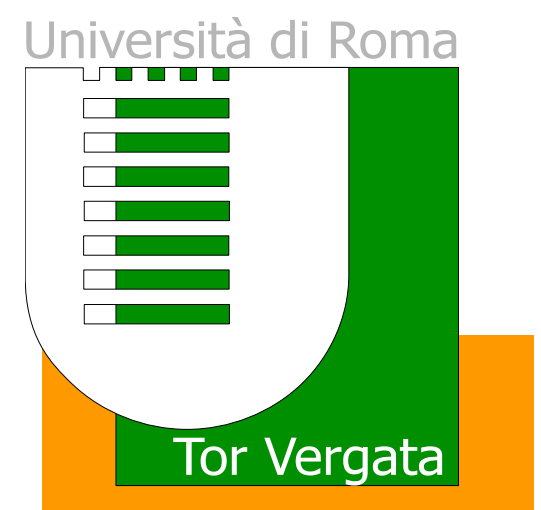

## Verbalizzazione elettronica

Ing. Domenico Genovese

Roma, 10 dicembre 2014

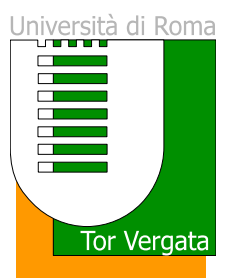

- Rilascio kit di firma digitale
- 1. Compilazione del modulo
- 2. Ritiro del kit di firma

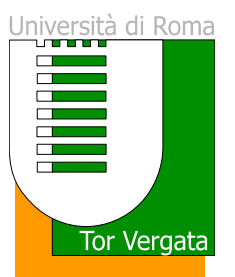

- Modulistica
- 1. Compilare tutti i campi del quadro A
- 2. Firmare il quadro C e il quadro D (totale 4 firme)
- Consegnare il modulo unita a una copia del proprio documento di identità

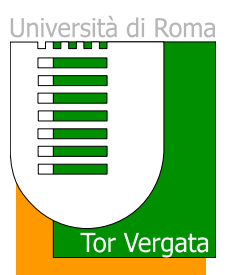

| Quadro A<br>DATI DEL RICHIEDENTE<br>Tutti i campi sono obbligatori compreso e-mail e recapito telefonico |                         |                                                     |        |         |                |  |
|----------------------------------------------------------------------------------------------------|-------------------------|-----------------------------------------------------|--------|---------|----------------|--|
| Cognome:                                                                                                 | Nome: Cod.Fisc.:        |                                                     |        |         |                |  |
| Luogo di nascita:                                                                                        | Provincia:              |                                                     | Stato: | ato:    |                |  |
| Data di nascita:                                                                                         | Cittadinanza:           |                                                     |        |         | Sesso: M 🗆 F 🗆 |  |
| Indirizzo di residenza:                                                                                  |                         | Nr°.: CAP:                                          |        |         | CAP:           |  |
| Località di residenza:                                                                                   | Provincia di residenza: |                                                     |        |         |                |  |
| Indirizzo e-mail:                                                                                        |                         |                                                     |        |         |                |  |
| Recapito telefono fisso:                                                                                 |                         | Recapito cellulare (obbligatorio per firma remota): |        |         |                |  |
| Documento di identità: Rilasciato da:                                                                    |                         |                                                     |        |         |                |  |
| Data di rilascio:                                                                                        | Valido sino al:         |                                                     |        | Numero: |                |  |

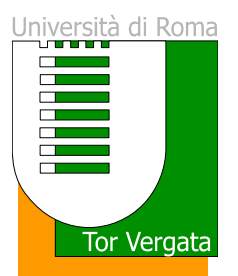

| Quadro C FORMULE DI ACCETTAZIONE                                                                                                    |  |  |  |  |  |
|----------------------------------------------------------------------------------------------------|--|--|--|--|--|
| Il Sottoscritto richiedente, consapevole delle sanzioni penali, nel caso di dichiarazioni non veritiere, di formazione o uso di atti falsi, richiamate dall'art. 76 del D.P.R. 445 del 28 dicembre 2000, ed ai sensi e per gli effetti dell'art. 46 del predetto D.P.R., dichiara che le informazioni fornite per la compilazione del sente Modulo, sono veritiere e perfettamente corrette. Dichiara, altresì, di aver preso visione del Manuale Operativo che disciplina l'erogazione del Servizio, dispo e per il download al link <u>http://www.pec.it/DocumentazioneFirmaDigitale.aspx</u> , di aver preso completa ed attenta visione delle Condizioni Generali di Contratto Digitale, allegate al presente Modulo, e di accettare ed impegnarsi ad osservare quanto in essi contenuto. |  |  |  |  |  |
| Luogo Data// Firma del Richiedente:                                                                                                    |  |  |  |  |  |
| Ai sensi e per gli effetti degli art. 1341 e 1342 c.c., il Sottoscritto dichiara di aver preso chiara ed esatta visione e di approvare espressamente<br>clausole seguenti delle "Condizioni Generali di Contratto Servizi di Certificazione Digitale": 3) Struttura del contratto; 5) Corrispettivi, m<br>ità di pagamento e<br>fatturazione; 6) Richiesta di registrazione e rilascio del certificato ed attivazione; 7) Durata del contratto e validità del certificato; 8) Obblighi e<br>limitazioni di responsabilità dei Fornitori; 14) Modifiche dei servizi e variazioni alle condizioni dell'offerta; 15) Risoluzione del contratto, clausoli<br>Recesso; 17) Revoca e sospensione del certificato; 21) Foro competente.                                                              |  |  |  |  |  |
| Luogo Data// Firma del Richiedente:                                                                                                    |  |  |  |  |  |
| Il Sottoscritto dichiara, altresì, di aver preso visione dell'Informativa resa ai sensi dell'art. 13 D.lgs. 196/2003 e contenuta nelle Condizioni Gener<br>Certificazione Digitale e di rilasciare il proprio consenso al trattamento dei dati personali per le finalità e con le modalità ivi indicate.                                                                                                    |  |  |  |  |  |
| Luogo Data// Firma del Richiedente:                                                                                                    |  |  |  |  |  |
| Quadro D<br>IDENTIFICAZIONE DEL RICHIEDENTE<br>Ai sensi dell'art. 32 D.Lgs. 82/2005                                                                                                    |  |  |  |  |  |
| Il sottoscritto dichiara, infine, di ricevere copia del presente Modulo conforme all'originale                                                                                                    |  |  |  |  |  |
| Luogo Data// Firma del Richiedente:                                                                                                    |  |  |  |  |  |

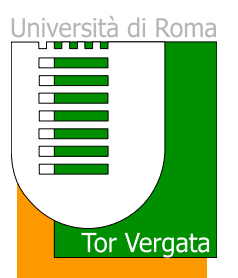

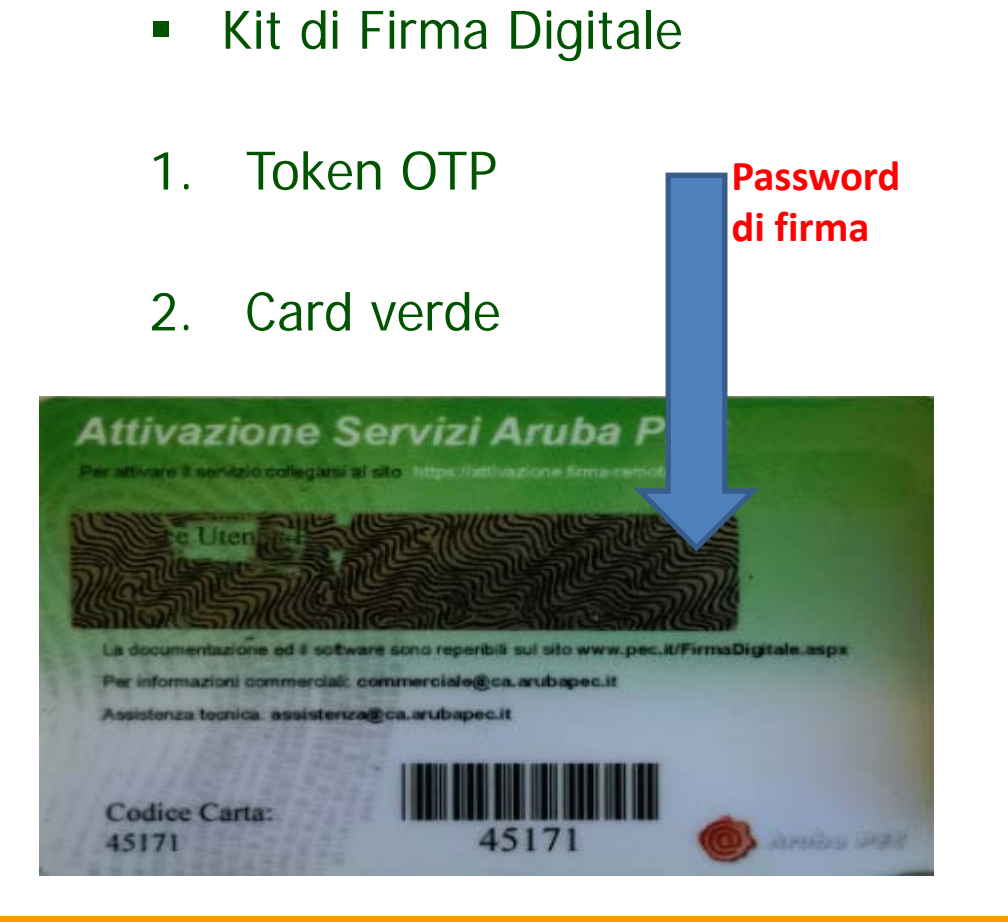

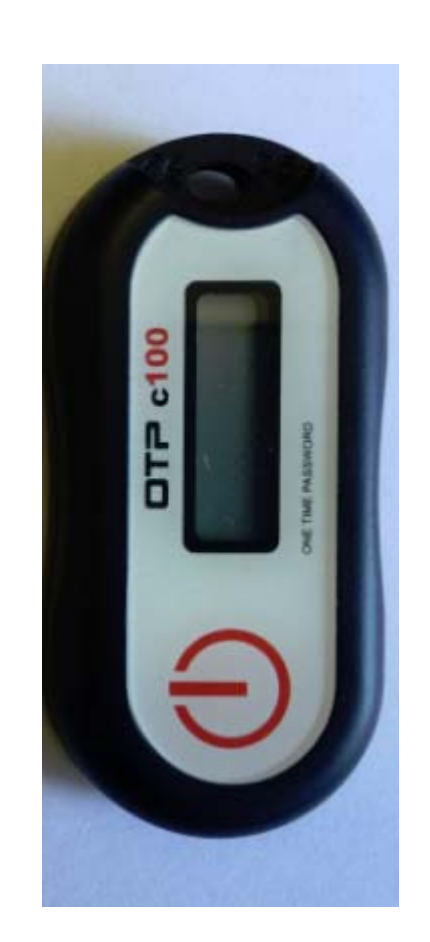

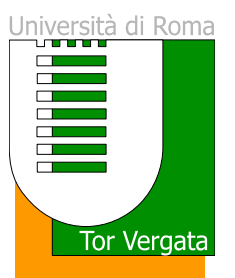

- Credenziali di firma
- 1. Codice Fiscale
- 2. Password riportata sulla smart card

Nota: Gestione firma digitale:

### https://attivazioni.firma-remota.it/asmonitor/

Operazione che puoi eseguire all'interno del monitor di Firma Automatica

 Blocco Utenza
 Cambio Password

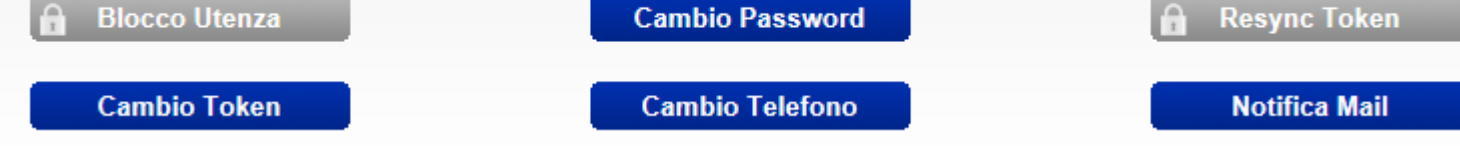

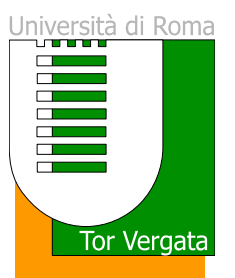

- Credenziali di firma
- 1. Codice Fiscale
- 2. Password riportata sulla smart card

Nota: Gestione firma digitale:

### https://attivazioni.firma-remota.it/asmonitor/

Operazione che puoi eseguire all'interno del monitor di Firma Automatica

 Blocco Utenza
 Cambio Password

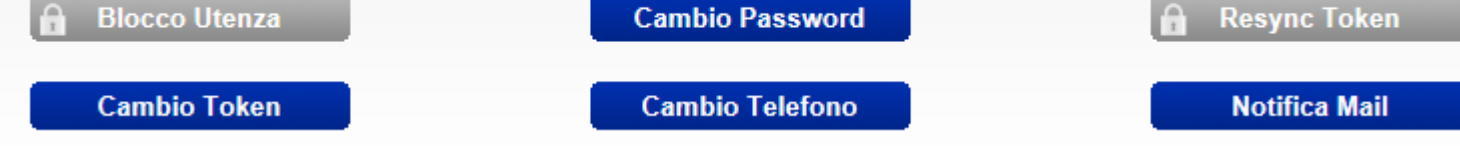

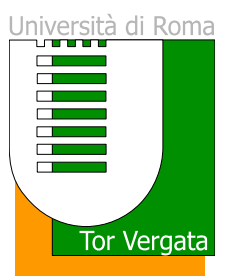

### Verifica abilitazione Delphi

Accedere all'Area Docenti del portale <u>delphi.uniroma2.it</u> e verificare che la voce
GESTIONE VERBALI del MENU' DOCENTI sia attiva e cliccabile.
Nel caso tale voce non dovesse essere attiva occorre mandare una segnalazione a
Antonella Guida <u>servizio docenti@uniroma2.it</u> specificando la problematica e la
username usata per accedere al portale Delphi.

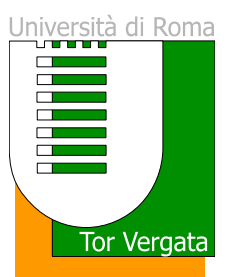

#### Verifica funzionamento dispositivo OTP

Accedere all'Area Docenti del portale <u>delphi.uniroma2.it</u>, entrare in AREA SICUREZZA ed utilizzare la procedura di Gestione firma digitale inserendo i dati richiesti per verificare che il dispositivo sia correttamente funzionante. Nel caso la procedura non dovesse concludersi con successo è necessario contattare : <u>servizio docenti@uniroma2.it</u>.

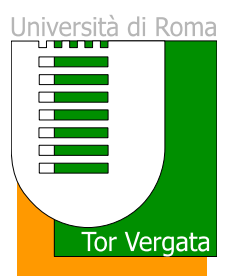

## *Verbalizzazione Elettronica – Fasi del Processo*

- 1. GENERAZIONE DEL VERBALE e STAMPA DEL CARTACEO DI SUPPORTO
- 2. REGISTRAZIONE ESITO ESAMI
- 3. INSERIMENTO COMMISSIONE E CHIUSURA DEL VERBALE
- 4. ATTESA DELLA DECORRENZA DEI TERMINI ENTRO I QUALI GLI STUDENTI POSSONO INVIARE SEGNALAZIONI
- 5. VERIFICA DELLE SEGNALAZIONI E CHIUSURA DEFINITIVA VERBALE (FIRMA DIGITALE)

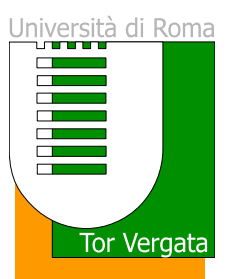

## *Verbalizzazione Elettronica – Modello Organizzativo*

#### a) **REGISTRAZIONE INFORMATICA IN AULA CONTESTUALE ALL'ESAME**

Il docente si reca in aula portando con sé: un dispositivo connesso ad Internet; la chiavetta OTP e la password ad essa associata. Il docente effettua le operazioni relative alla registrazione dell'esame contestualmente allo svolgimento degli esami stessi.

b) REGISTRAZIONE INFORMATICA IN MOMENTO SUCCESSIVO ALL'ESAME Il docente si reca in aula con la stampa del supporto cartaceo (Stampa Verbale), appunta su questa le informazioni inerenti i singoli esami (data, esito, eventuale voto e domande richieste) ed effettua le operazioni relative alla registrazione dell'esame; in un momento successivo, collegandosi da qualsiasi dispositivo connesso a Internet, avendo con se la chiavetta OTP e la password ad essa associata.

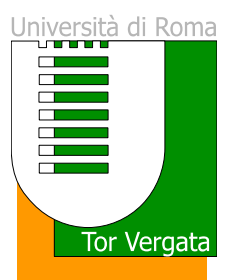

## Verbalizzazione Elettronica – Generazione del verbale

DETTAGLI VERBALE AA 2013/2014 SESSIONE ESTIVA DATA ESAME 18/06/2014

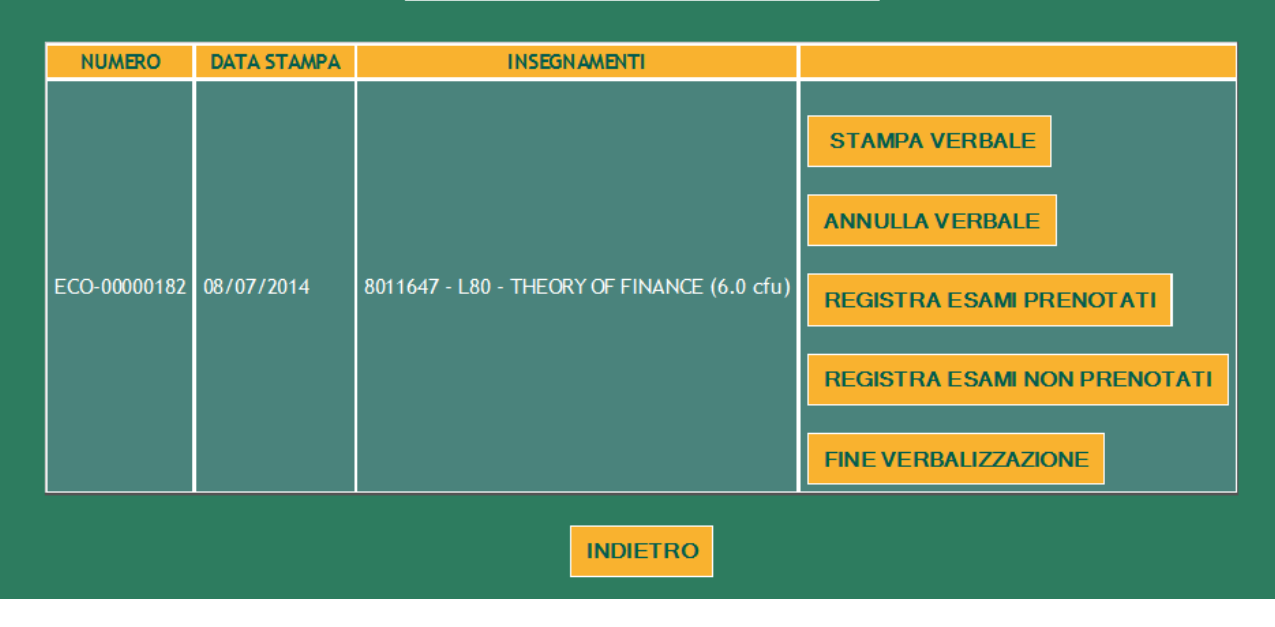

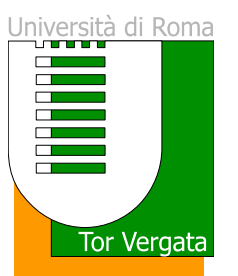

| ELENCO                                           | O STUDENTI                          |
|--------------------------------------------------|-------------------------------------|
| 1 2 3 4 5                                        | 6 7 8 9 10                          |
| Matricola:                                       | Voto:                               |
| Cognome:                                         | Giudizio:                           |
| Nome:                                            | Esito esame:                        |
| Data nascita:                                    | Crediti: 6.0 MODIFICA               |
| Corso: L80-FINANCE AND BANKING - FINANZA E BANCA | Data esame: 18/06/2014              |
| Insegnamento:                                    | 8011647-THEORY OF FINANCE (6.0 cfu) |
| Matricola:                                       | Voto:                               |
| Cognome:                                         | Giudizio:                           |
| Nome:                                            | Esito esame:                        |
| Data nascita:                                    | Crediti: 6.0 MODIFICA               |
| Corso: L80-FINANCE AND BANKING - FINANZA E BANCA | Data esame: 18/06/2014              |
| Insegnamento:                                    | 8011647-THEORY OF FINANCE (6.0 cfu) |
| Matricola:                                       | Voto:                               |
| Cognome:                                         | Giudizio:                           |
| Nome:                                            | Esito esame:                        |
| Data nascita:                                    | Crediti: 6.0 MODIFICA               |
| Corso: L80-FINANCE AND BANKING - FINANZA E BANCA | Data esame: 18/06/2014              |
| Insegnamento:                                    | 8011647-THEORY OF FINANCE (6.0 cfu) |
| Matricola:                                       | Voto:                               |
| Cognome:                                         | Giudizio:                           |
| Nome:                                            | Esito esame:                        |
| Data nascita:                                    | Crediti: 6.0 MODIFICA               |
| Corso: L80-FINANCE AND BANKING - FINANZA E BANCA | Data esame: 18/06/2014              |
| Insegnamento:                                    | 8011647-THEORY OF FINANCE (6.0 cfu) |
|                                                  | PAG SUCCESSIVA                      |
|                                                  | SALVATAGGIO OTP                     |

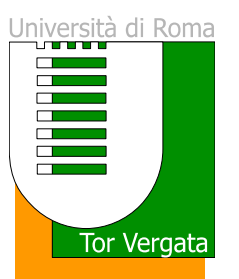

| Matricola:                                           | 60077-0                                                                                                    | Voto:        | 28 / 30 lode                       |
|------------------------------------------------------|----------------------------------------------------------------------------------------------------|--------------|------------------------------------|
| Cognome:                                             | FORMOTELLA                                                                                                    | Giudizio:    |                                    |
| Nome:                                                | VALENTRA                                                                                                    | Esito esame: | Superato 🔻                         |
| Data nascita:                                        | B/02/1992                                                                                                    | Crediti:     | 6.0                                |
| Corso:                                               | L80-FINANCE AND BANKING - FINANZA E BANCA                                                                                      | Data esame:  | 18/06/2014                         |
| nsegnamento:                                         | O 8011647-THEORY OF FINANCE (6.0 cfu)                                                                                          |              |                                    |
| omande<br>xpected utility theo                       | ory                                                                                                    |              | ACCIUNCI                           |
| omande<br>xpected utilitytheo                        | SALVA IN SESSIONE                                                                                                    | PF           | AGGIUNGI                           |
| omande<br>xpected utilitytheo<br>La funzio<br>dati r | SALVA IN SESSIONE<br>ne 'Precedente' e 'Successivo' comporta la perdita<br>ion memorizzati con la funzione 'Salva in sessione' | dei SU       | AGGIUNGI<br>RECEDENTE<br>JCCESSIVO |

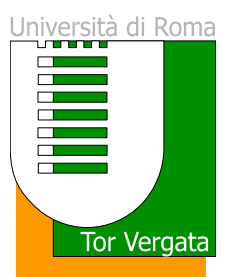

|                                                                                                    | ELENCO STU                                                                                                    | JDENTI               |                    |                 |  |  |  |
|----------------------------------------------------------------------------------------------------|----------------------------------------------------------------------------------------------------|----------------------|--------------------|-----------------|--|--|--|
|                                                                                                    | 1     2     3     4     5     6     7     8     9     10   ATTENZIONE: Le verbalizzazione dell'esame è inserita e resa disponibile ai sistemi informativi esclusivamente dono l'onerazione 'SAL VATAGGIO OTP' |                      |                    |                 |  |  |  |
|                                                                                                    | Matricola:                                                                                                    | Voto:                | 28                 |                 |  |  |  |
|                                                                                                    | Cognome:                                                                                                    | Giudizio:            |                    |                 |  |  |  |
| 2 Contraction                                                                                                    | Nome:                                                                                                    | Esito esame:         | Superato           | MODIFICA        |  |  |  |
| - And - And | Data nascita:                                                                                                    | Crediti:             | 6.0                | MODIFICA        |  |  |  |
| ~                                                                                                    | Corso: L80-FINANCE AND BANKING - FINANZA E<br>BANCA                                                                                                    | Data esame:          | 08/07/2014         | SALVATAGGIO OTP |  |  |  |
|                                                                                                    | Insegnamento:                                                                                                    | 8011647-THEO<br>cfu) | RY OF FINANCE (6.0 |                 |  |  |  |
|                                                                                                    | Matricola: 0211983                                                                                                    | Voto:                |                    |                 |  |  |  |

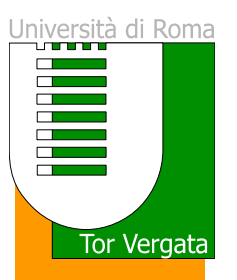

|     | I                                                   | · ·                  |                    |                 |
|-----|-----------------------------------------------------|----------------------|--------------------|-----------------|
| DF7 | Matricola:                                          | Voto:                |                    |                 |
|     | Cognome:                                            | Giudizio:            |                    |                 |
|     | Nome:                                               | Esito esame:         | Assente            | MODIFICA        |
| P   | Data nascita:                                       | Crediti:             | 6.0                | MODIFICA        |
|     | Corso: L80-FINANCE AND BANKING - FINANZA E<br>BANCA | Data esame:          | 08/07/2014         | SALVATAGGIO OTP |
|     | Insegnamento:                                       | 8011647-THEO<br>cfu) | RY OF FINANCE (6.0 |                 |
|     | Matricola:                                          | Voto:                |                    |                 |
|     | Cognome:                                            | Giudizio:            |                    |                 |
| 25  | Nome:                                               | Esito esame:         | Assente            |                 |
|     | Data nascita:                                       | Crediti:             | 6.0                | MODIFICA        |
|     | Corso: L80-FINANCE AND BANKING - FINANZA E<br>BANCA | Data esame:          | 08/07/2014         | SALVATAGGIO OTP |
|     | Insegnamento:                                       | 8011647-THEO<br>cfu) | RY OF FINANCE (6.0 |                 |
|     | PAG SU<br>INDIETRO SALVA                            | JCCESSIVA            |                    |                 |

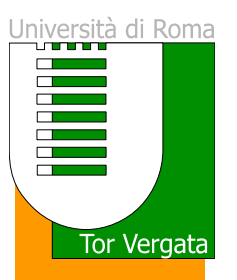

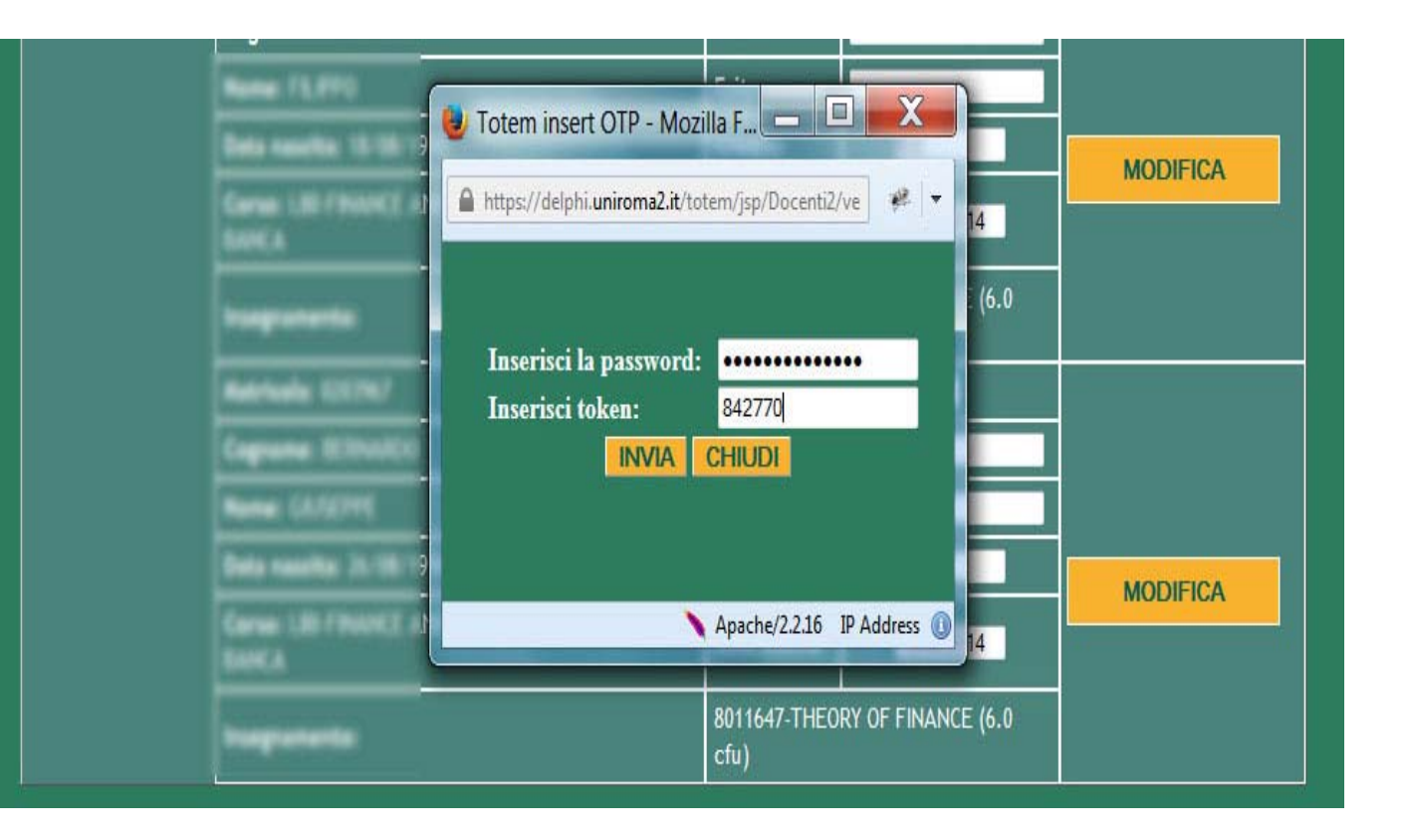

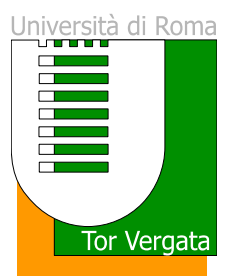

## *Verbalizzazione Elettronica – Fine Verbalizzazione*

#### • E' POSSIBILE PROCEDERE CON LA FINE DELLA VERBALIZZAZIONE SOLO SE

#### SI E' INSERITO UN ESITO ESAME PER TUTTI GLI STUDENTI PRESENTI NEL

#### VERBALE.

| COMMISSIONE D'ESAME                     |                                                                              |                                     |          |  |  |  |
|-----------------------------------------|------------------------------------------------------------------------------|-------------------------------------|----------|--|--|--|
| 1. COMETTI HOCED                        | Presidente                                                                   | presente il 08/07/2014, 16:00-17:30 | CANCELLA |  |  |  |
| 2. HEROTA STOTANO                       | Componente                                                                   | presente il 08/07/2014, 16:00-17:30 | CANCELLA |  |  |  |
| 3. 200.) <b>Harland 2</b> 0.4           | Componente                                                                   | presente il 08/07/2014, 16:00-17:30 | CANCELLA |  |  |  |
| Ruolo                                   | Presidente                                                                   |                                     |          |  |  |  |
| Date presenza<br>Orario inizio presenza | 18/06/2014                                                                   | bimm                                | AGGIUNGI |  |  |  |
|                                         | Orario inizio presenza hh:mm Orario fine presenza hh:mm<br>INDIETRO CONTINUA |                                     |          |  |  |  |

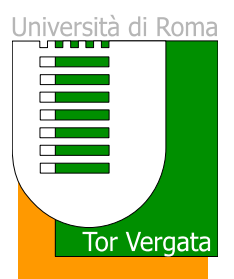

## *Verbalizzazione Elettronica – Fine Verbalizzazione*

In questa fase è inviata una mail ad ogni studente inserito nel verbale con la notifica che esiste un "esame in corso di verbalizzazione" e l'invito a collegarsi all'area studenti del delphi per la necessaria verifica.

Lo studente ha 7 giorni di tempo per controllare in delphi le informazioni, esito ed eventuale voto. Se tutto è coerente non deve svolgere nessuna attività, altrimenti deve inviare tramite il sistema una notifica al docente per segnalare la difformità con quanto atteso.

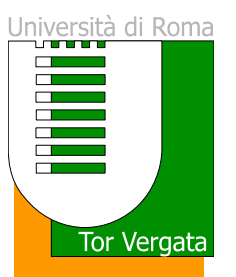

## *Verbalizzazione Elettronica – Chiusura del verbale*

| ELENCO ESAMI RELATIVI<br>ALL'INSEGNAMENTO<br>AA 2013/2014 |             |                         |                      |                                                                                  |                                  |                                                 |       |
|-----------------------------------------------------------|-------------|-------------------------|----------------------|----------------------------------------------------------------------------------|----------------------------------|-------------------------------------------------|-------|
| 8011647 - Th                                              | IEORY (     | OF FINANCE              |                      |                                                                                  |                                  |                                                 |       |
| SESSIONE<br>O CICLO                                       | SEDE        | DATA ESAME              | ORA ESAME            | NUMERO PRENOTATI                                                                 | STATO VERBALE                    | NUMERO VERBALE                                  |       |
| ESTIVA                                                    |             | 18/06/2014              | 11:00                | 39                                                                               | In attesa di firma               | ECO-00000182                                    | Detta |
| AUTUNNALE                                                 |             | 05/09/2014              | 10:00                | 0                                                                                | Prenotazione non scadu           | a                                               |       |
|                                                           |             |                         | DI                   | INDIETRO                                                                         | RBALE                            |                                                 |       |
|                                                           |             |                         | DI<br>S<br>DAT       | INDIETRO<br>ETTAGLI VEI<br>AA 2013/20<br>SESSIONE ES<br>A ESAME 18/              | RBALE<br>014<br>017<br>06/2014   |                                                 |       |
| NUME                                                      | RO          | DATA STAM               | DI<br>S<br>DATA      | INDIETRO<br>ETTAGLI VEI<br>AA 2013/20<br>SESSIONE ES<br>A ESAME 18/              | RBALE<br>014<br>TIVA<br>/06/2014 |                                                 |       |
| NUME<br>ECO-000                                           | RO<br>00182 | DATA STAM<br>08/07/2014 | DAT/<br>PA<br>801164 | INDIETRO<br>ETTAGLI VEI<br>AA 2013/20<br>SESSIONE ES<br>A ESAME 18/<br>INSEGNAMI | RBALE<br>014<br>TIVA<br>/06/2014 | VISUALIZZA ES<br>MODIFICA ESAN<br>CHIUDI VERBAI | A MI  |

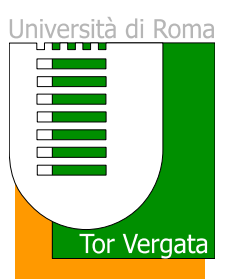

## *Verbalizzazione Elettronica – Chiusura del verbale*

|                                                                                                    | Matricola:                                       | Voto:        | /30 lode                |          |
|----------------------------------------------------------------------------------------------------|--------------------------------------------------|--------------|-------------------------|----------|
|                                                                                                    | Cognome: IO                                      | Giudizio:    |                         |          |
|                                                                                                    | Nome:                                            | Esito esame: | Assente 💌               |          |
| 0                                                                                                    | Data nascita:                                    | Crediti:     | 6.0                     |          |
| a contraction of the second second se | Corso: L80-FINANCE AND BANKING - FINANZA E BANCA | Data esame:  | 08/07/2014              | MODIFICA |
| -                                                                                                    | Insegnamento:                                    | 8011647-THEO | RY OF FINANCE (6.0 cfu) |          |
|                                                                                                    | Notifica:                                        |              | .4                      |          |
|                                                                                                    | Matricola:                                       | Voto:        | /30 lode                |          |
|                                                                                                    | Cognome:                                         | Giudizio:    | •                       |          |
|                                                                                                    | Nome:                                            | Esito esame: | Assente 💌               |          |
|                                                                                                    | Data nascita:                                    | Crediti:     | 6.0                     |          |
| •                                                                                                    | Corso: L80-FINANCE AND BANKING - FINANZA E BANCA | Data esame:  | 08/07/2014              | MODIFICA |
|                                                                                                    | Insegnamento:                                    | 8011647-THEO | RY OF FINANCE (6.0 cfu) |          |
|                                                                                                    | Notifica:                                        |              |                         |          |

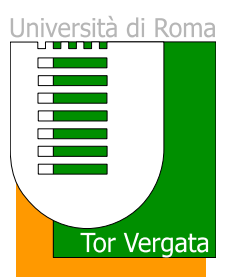

## *Verbalizzazione Elettronica – Chiusura del verbale*

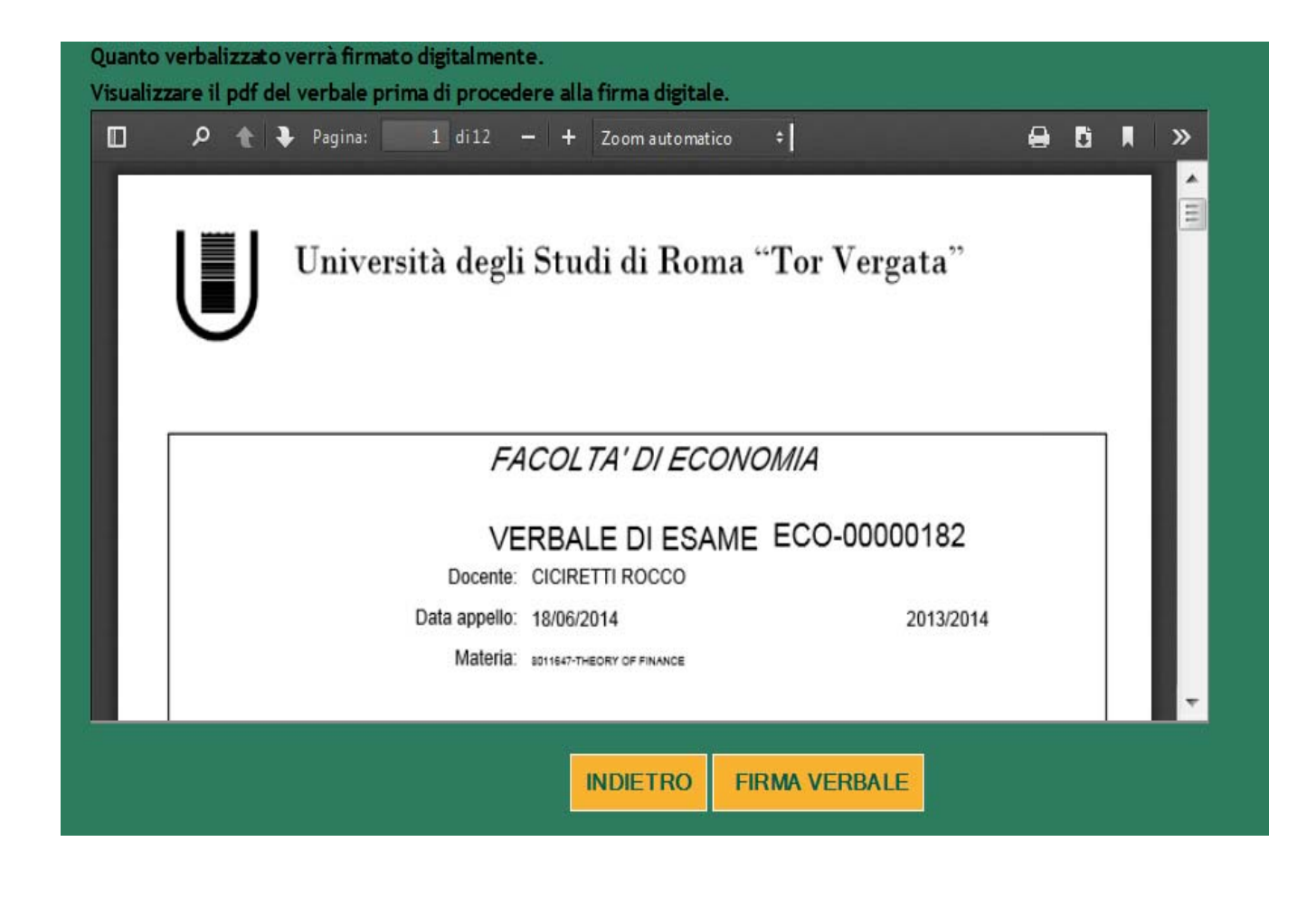

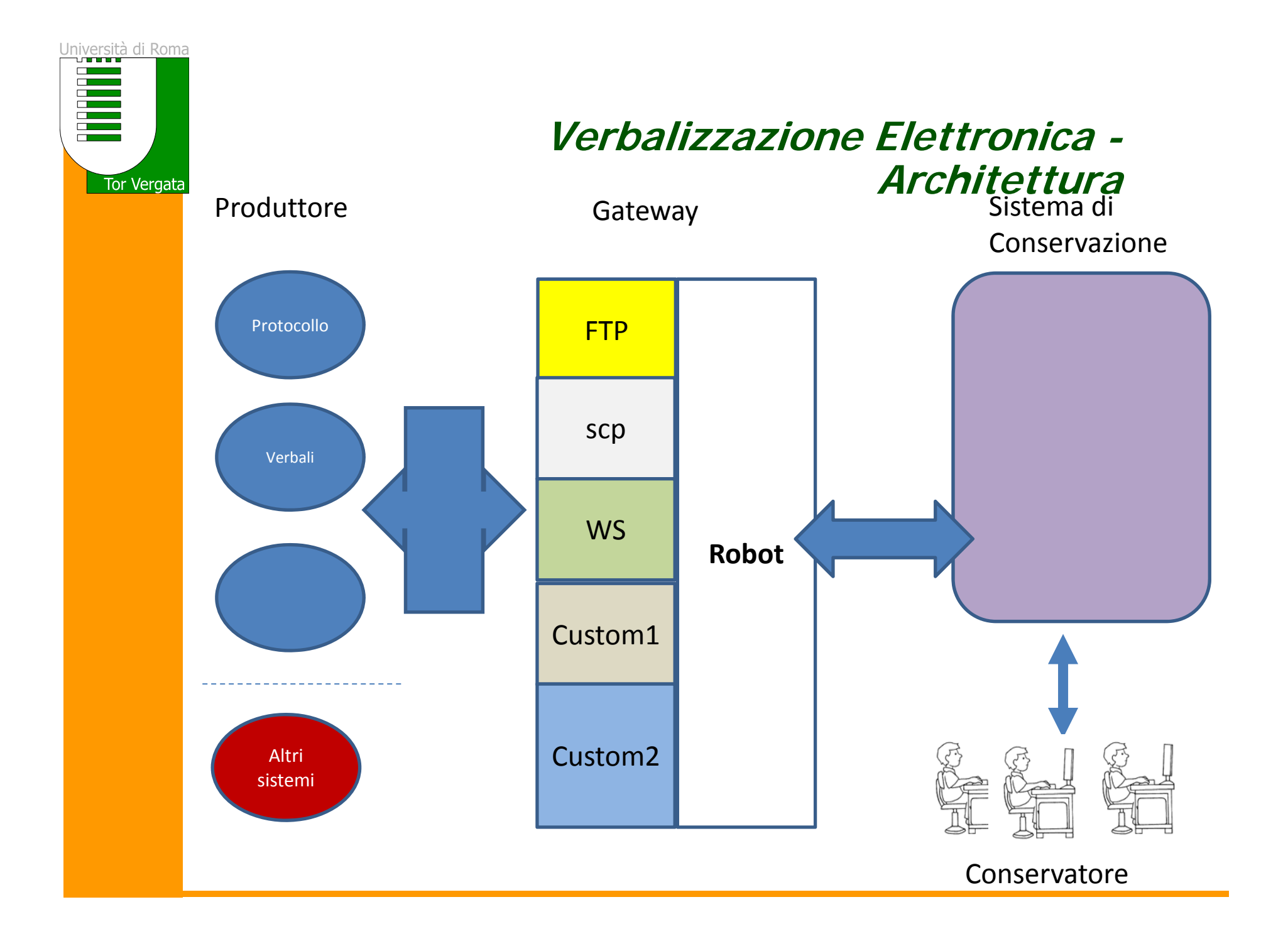

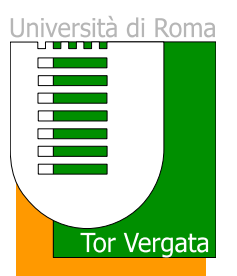

## *Verbalizzazione Elettronica – ToDo*

1. Migliorie all'usabilità – Diminuzione latenza

### 2. Nuova gestione della commissione

|            |            | 18-feb | 19-feb | 20-feb | 21-feb | 22-feb |
|------------|------------|--------|--------|--------|--------|--------|
| Cognome 1  | Presidente | x      | x      | x      | х      | x      |
| Cognome 2  | Componente | x      |        |        |        |        |
| Cognome 3  | Componente | x      | x      |        |        |        |
| Cognome 4  | Componente |        |        | x      |        | x      |
| Cognome 5  | Componente |        | x      | x      |        |        |
| Cognome 6  | Componente |        |        |        | x      | x      |
| Cognome 7  | Componente |        | x      | x      |        |        |
| Cognome 8  | Componente |        |        |        | х      |        |
| Cognome 9  | Componente |        |        |        | х      |        |
| Cognome 10 | Componente |        |        |        |        | х      |

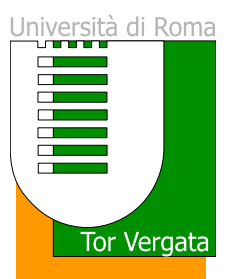

## Grazie per l'attenzione, demo